## **Download ArcGIS Pro for home use**

In order to download ArcGIS Pro software, you must be a member of our campus ArcGIS Online organization. If you are already a member our AGOL organization, please sign in to AGOL and continue below with Step 4. If not, start at Step 1.

- 1. Click <u>here</u>
- 2. Click "Buffalo State College" on the login screen shown below

| Sign in to Buffalo State-<br>Geography and Planning with                                              | () esri |  |
|----------------------------------------------------------------------------------------------------|---------|--|
| ArcGIS login                                                                                          | ~       |  |
| Buffalo State College                                                                                 |         |  |
| Buffalo State College                                                                                 |         |  |
| Buffalo State College<br>Not a member of this organization?<br>Sign in to your account on ArcGIS Onli | ne      |  |

3. Enter your Buffalo State username and password and click "Sign In"

| Log In                                                                                                    |
|----------------------------------------------------------------------------------------------------|
|                                                                                                    |
|                                                                                                    |
| Type your username and password                                                                                                    |
| Username                                                                                                    |
| Password                                                                                                    |
| Sign in                                                                                                    |
| If you have a current Buffalo State network account<br>and you are unable to login please contact The IT Help<br>Desk at ithelpdesk@buffalostate.edu or 716-878-4357. |
| For security reasons, please Log Out and Close your<br>Web browser when you have finished accessing<br>services that require authentication.                          |

## To Download ArcGIS Pro Software

4. Click on your name, located in the top right-hand corner of the home screen (as shown in blue box below)

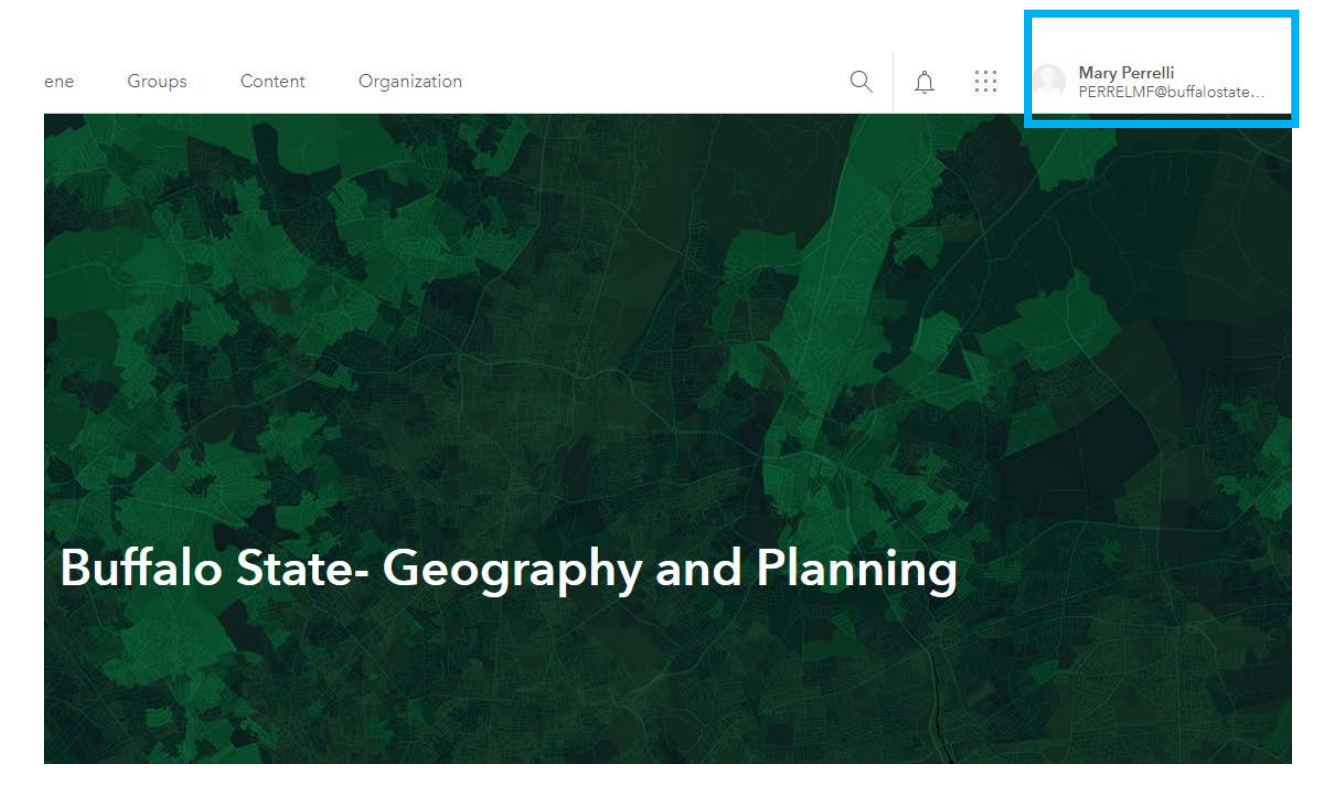

5. Click on "My Settings" from the menu

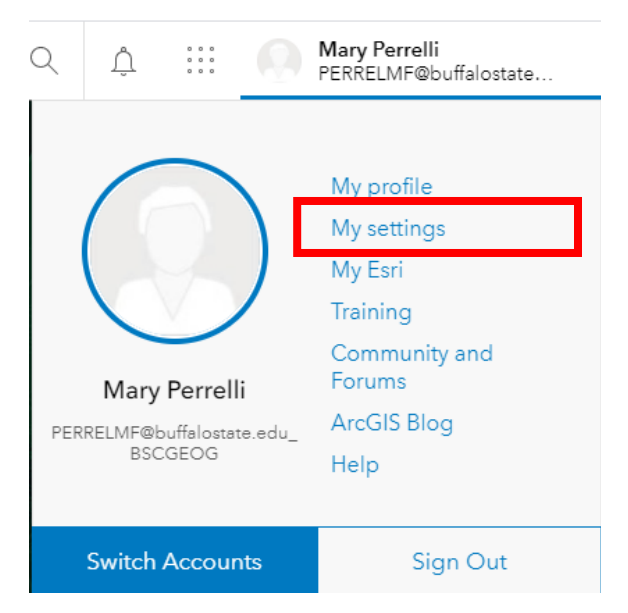

6. Click on the "Licenses" tab located on the left side of the window

| My settings |
|-------------|
| General     |
| Licenses    |
|             |

7. From the "Licenses" screen click the "Download" button next to ArcGIS Pro.

| censes                        |                  |
|-------------------------------|------------------|
| <b>User Type</b> ①<br>Creator |                  |
| Role<br>Publisher ①           |                  |
| Licensed products             | • Add-on license |
| Q Search licensed products    |                  |
| License                       |                  |
| > 🚯 ArcGIS Pro extensions     |                  |
| > 🛃 Essential Apps            |                  |
| > 🗗 Field Apps                |                  |
| > of Office Apps              |                  |
| C ArcGIS Pro                  | ± Download       |
| ArcGIS Runtime Standard       |                  |

8 . Follow the instructions to install the software. Once installed you will need to sign into ArcGIS Online to use the software. You must be connected to the internet.